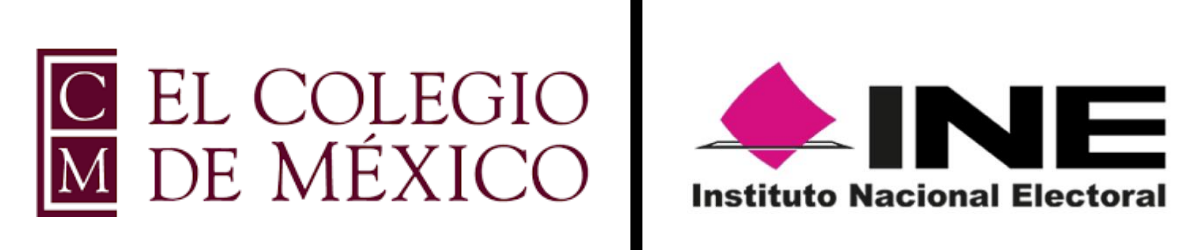

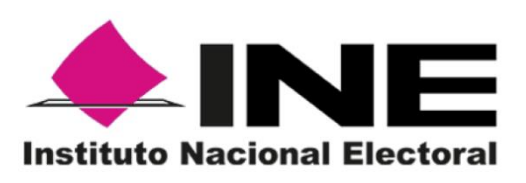

### Guía de aplicación de ensayo

# Espacio de aplicación

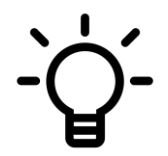

Buena iluminación

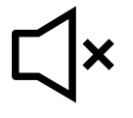

Mantener silencio

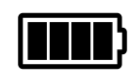

Respaldo energía eléctrica (recomendado)

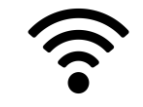

Conexión a internet estable

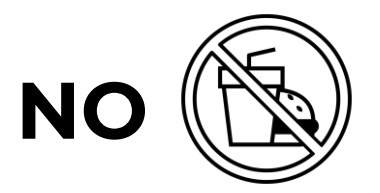

Alimentos

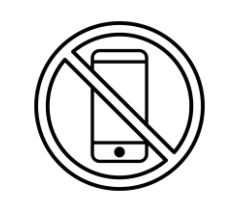

Dispositivos electrónicos

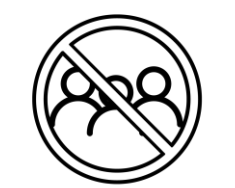

Presencia de otras personas

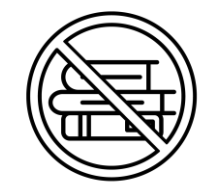

Material de apoyo

### **Requerimientos técnicos mínimos**

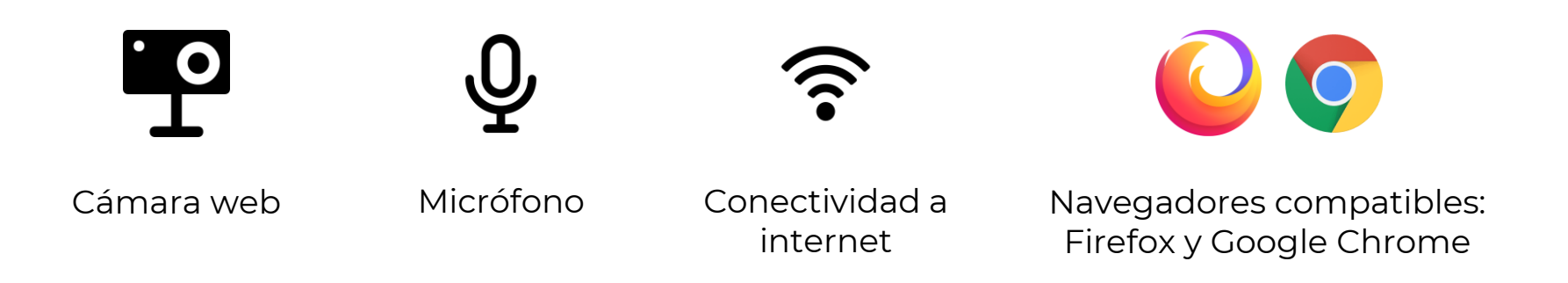

NOTA Deberá cerrar todas las aplicaciones distintas al navegador a utilizar para la aplicación de ensayo.

# Formulario cesión de derechos

# 1 🗠

Ingresar a la liga enviada por correo electrónico

2 E Contestar las preguntas del formulario

Le pedirán su **correo electrónico personal**, en el cual recibirá la confirmación de haber llenado el formulario

Verifique que lo escribió correctamente, de lo contrario, no recibirá la confirmación

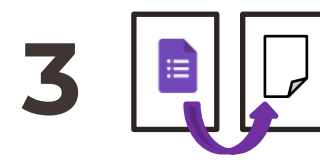

Una vez concluido el llenado del formulario, cierre esta ventana e ingrese a la plataforma de aplicación del ensayo

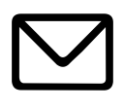

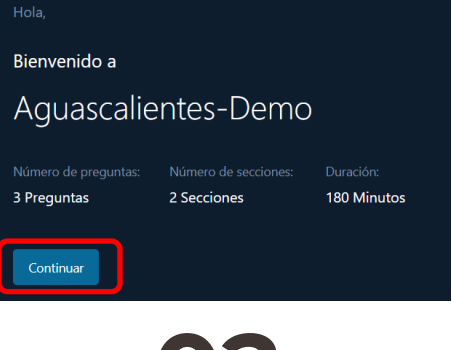

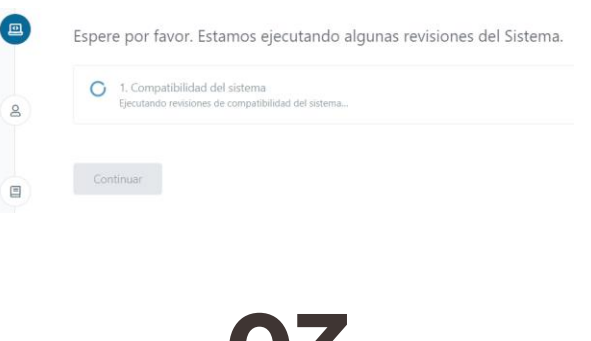

01

02

# 03

Ingresar a la liga enviada por correo electrónico de la Unidad Técnica

Se abrirá una ventana para comenzar. Dar clic en el botón "Continuar". El sistema comenzará a comprobar la configuración del equipo

# 04

#### Dar permisos de acceso a cámara web y audio

Dar permisos de acceso al micrófono y cámara dando clic en el botón "Permitir" o "Allow"

En caso de que no aparezca el mensaje, dar clic en la barra de direcciones y dar los permisos

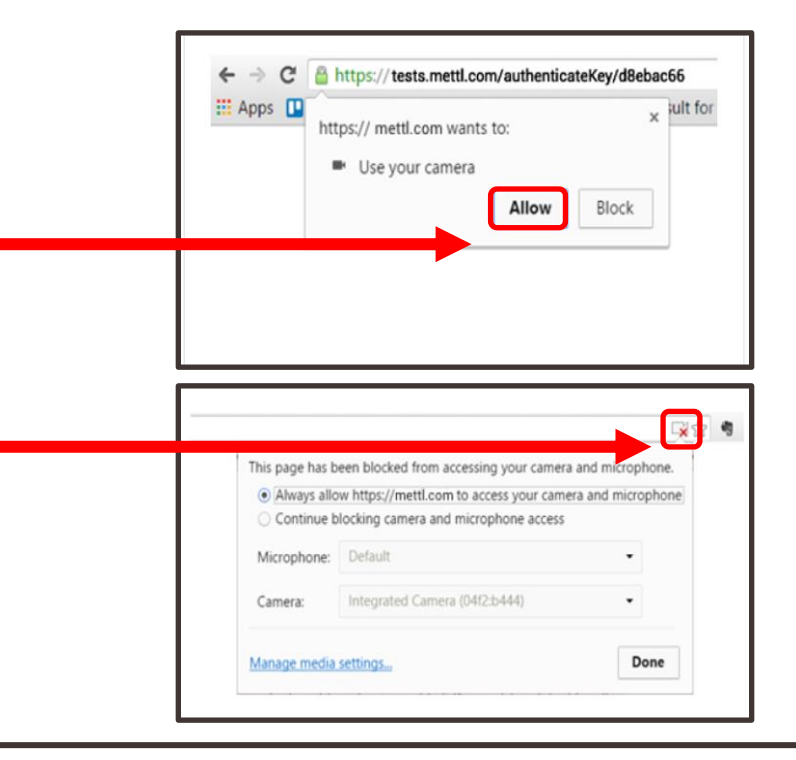

# 05

#### Dar permisos para compartir pantalla

Dar clic en "Iniciar la captura de pantalla"

Solicitando permiso para compartir pantalla

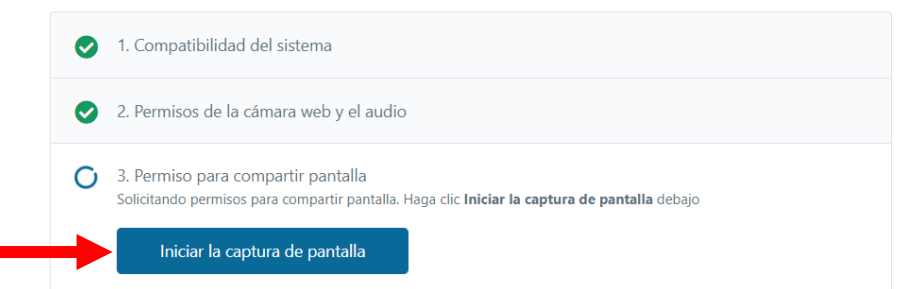

Se requieren permisos ya que ésta es una prueba supervisada. Tenga en cuenta que será monitorizado a través de la alimentación de video / pantalla durante la realización de esta sesión.

Continuar

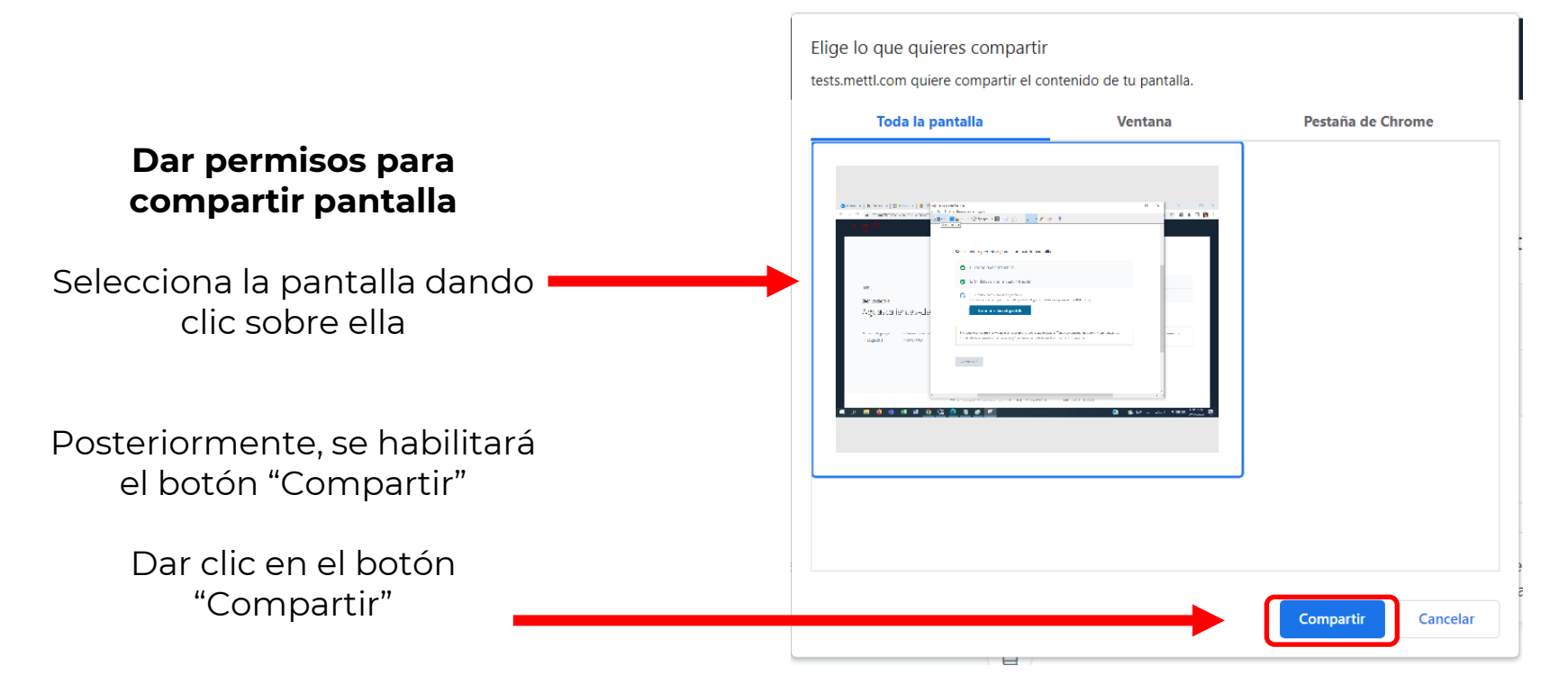

**06** Prueba de audio

Dar clic en el botón "Comience a grabar" y leer el mensaje.

Confirmada la revisión de forma exitosa, dar clic en el botón "Prosiga"

#### Examine la calidad de su audio

Haga clic en Comience a grabar y grabe el pasaje a continuación en su propia voz.

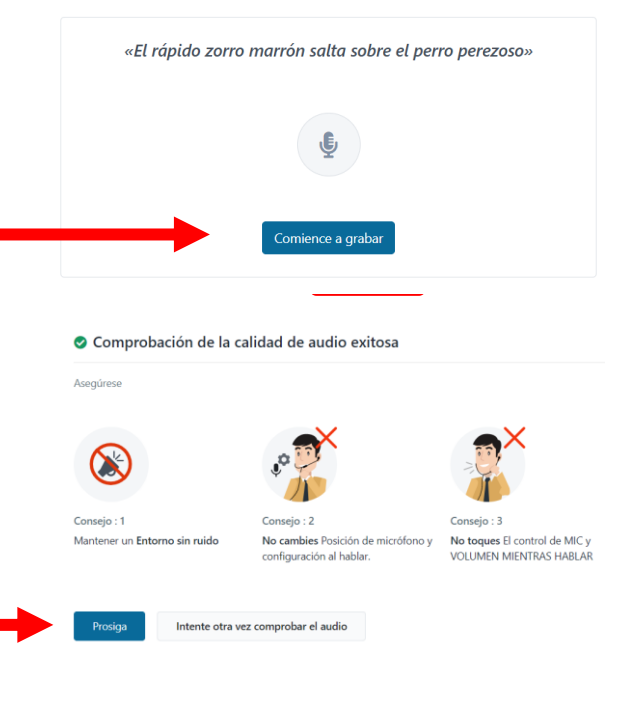

# 07

#### Identificación para acceso

Deberá ingresar con el usuario que le fue proporcionado: **Ej. <u>11111@agsutvopl.mx</u>** 

#### Está invitado a esta Prueba

Proporcione su ID de correo electrónico donde recibió la invitación

| Ingrese su ID del correo electrónico |
|--------------------------------------|
| 111111@agsutvopl.mx                  |
|                                      |

IMPORTANTE: no deberá usar su correo personal, ni su nombre y apellido.

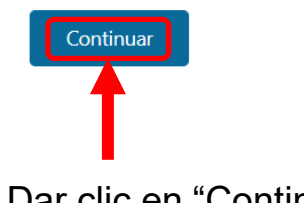

Dar clic en "Continuar"

08

#### Identificación para acceso 2

Deberá tomar una fotografía de su rostro dentro del espacio de captura y dar clic en el botón "Capture rostro". 

 1. Detalles del registro
 2. Capture su rostro
 3. Capture documento de identidad (ID)

 Ubiquese dentro del margen y presione el botón "Capture su rostro".

 Capture su rostro

 Capture su rostro

Deberá tomar una fotografía de su identificación oficial y dar clic en el botón "Capture su ID".

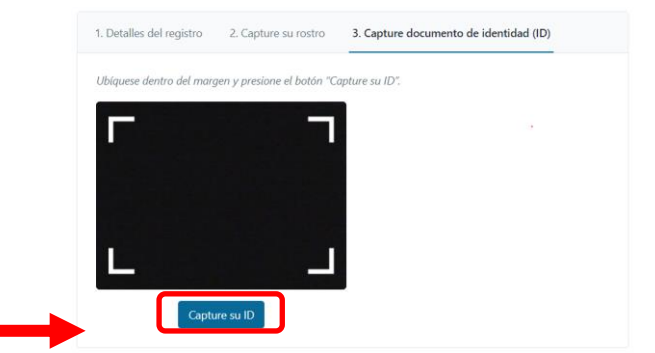

# 09

#### Sala de espera

Deberá esperar hasta que comience el ensayo en la hora indicada.

> Al concluir el tiempo comenzará el ensayo.

Su prueba comenzará en 25 Minutos 7 segundos

Instrucciones estándar:

- Para garantizar una experiencia para tomar exámenes sin interrupción, puede cerrar todas las demás ventanas, los chats, salvapantallas, etc., antes de comenzar la prueba.
- Importante: En caso de que su ventana de prueba se cierra de repente o sus sistema Apaga debido a la falta de energía eléctrica, se puede reanudar la prueba de que se estaba reproduciendo en pocos minutos. se guardarán las respuestas para las preguntas intentado anteriormente. Siga los mismos pasos que se tomaron en un principio para iniciar la prueba y utilizar los mismos datos de registro.
- No pulse F5 durante la prueba en cualquier momento ya que esto hará que la prueba para terminar abruptamente.

Instrucciones para la prueba:

- Por favor leer todas las preguntas y sus instrucciones cuidadosamente antes de intentar.
- Si la prueba tiene ninguna sección que tiene un límite de tiempo de su cuenta, usted será capaz de intentar que la sección sólo una vez y no poder volver a ella. Se le avisará cuando se quiere salir de cada sección.
- Para navegar de una pregunta a la otra que o bien puede hacer clic en Siguiente / Botón anterior pregunta o haga clic en el número de la pregunta de la barra de navegación en la parte superior.

### **10** Pasos para iniciar el ensayo

#### Sitio resumen del ensayo, dar clic en el botón "Comenzar la prueba".

Todo listo ! Su prueba se iniciará automáticamente en 39 segundos
 Seleccione la sección por la que quiera comenzar y luego haga clic en el botón comenzar la Prueba.

| NOMBRE DE LA SECCIÓN | NÚMERO DE PREGUNTAS | DURACIÓN    |
|----------------------|---------------------|-------------|
| • Section #1         | 1 Preguntas         | 180 Minutos |
| Comenzar la prueba   |                     |             |

#### Dar clic en el botón "Continuar con la prueba".

#### Sesión monitoreada

#### Prueba de inicio en 56 SECS

#### Su sesión se está monitoreando para su revisión

Tenga en cuenta que desde aquí se puede monitorear a través de la alimentación de video / pantalla. Este monitoreo se está realizando para eliminar cualquier uso de medios injustos durante la conducta de esta sesión.

Dicha trasmisión de cámara/pantalla puede verse en tiempo real o ser revisada por personal autorizado solamente.

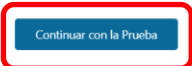

ΝΟΤΑ

Al dar clic o

pasar 60 segundos, pasará a la siguiente pantalla. Ó

### Espacio de instrucciones

Espacio donde se encontrarán las instrucciones académicas.

Dar clic en cualquier botón "Continuar".

Dar clic en "Siguiente pregunta".

| . Instruciones 🔹                                                    |                                                                                                    | > <b></b>             | Siguiente       |
|---------------------------------------------------------------------|----------------------------------------------------------------------------------------------------|-----------------------|-----------------|
| Pregunta 1                                                          | Respon                                                                                                    | Seleccione una opción | & Borrar respue |
| REGLAS PARA ASPIRA                                                  | NTES                                                                                                    | Continuar con ensayo  |                 |
| Durante la aplicación de<br>deberán mantener una a                  | l ensayo las personas aspirantes<br>actitud de respeto y tolerancia.<br>eten a atender las indicaciones y |                       |                 |
| cumplir con las siguiente                                           | es disposiciones:                                                                                         | Continuar con ensayo  |                 |
| a la plataforma de a<br>b. No reproducir f<br>cualquier medio, el e | plicación.<br>;otal ni parcialmente, a través de<br>ensavo que se elaborará en la                         |                       |                 |
| c. No reproducir                                                    | total ni parcialmente, a través de                                                                        |                       |                 |
| pondrán a su dispos<br>d. No abrir página                           | ición para la elaboración del ensayo.<br>as de internet, documentos de                                    |                       |                 |
| consuita u otras ven<br>las que se señalen e<br>del ensayo.         | tanas de exploracion adicionales a<br>n las indicaciones para el desarrollo                               |                       |                 |

| 12                           | 1. Instruciones 🔹                                                         | 6                                                                                                    | < 1 2                                    | > <b>II</b>            | Anterior Siguiente sección |
|------------------------------|---------------------------------------------------------------------------|----------------------------------------------------------------------------------------------------|------------------------------------------|------------------------|----------------------------|
|                              | Respondidas: 0/2                                                          |                                                                                                    |                                          |                        |                            |
| Espacio de reglas            | Pregunta 2                                                                | ↓ Volver a revis                                                                                                    | ar más tarde                             | Seleccione una opción  | 🛆 Borrar re puesta         |
|                              | INSTRUCCIONES ACA                                                         | INSTRUCCIONES ACADÉMICAS PARA ASPIRANTES<br>El Colegio de México les da la más cordial bienvenida a la<br>collegado del ensayo para la Selección de Consejeras y<br>Consejeros Electorales Locales 2021. |                                          | O Continuar con ensayo |                            |
| Espacio donde se encontrarán | El Colegio de México le<br>enlice del ensayo p                            |                                                                                                    |                                          |                        |                            |
| las reglas.                  | Consejeros Electorales                                                    |                                                                                                    |                                          | Continuar con ensayo   |                            |
|                              | Contarán con tres hora<br>momento en que inicia<br>Por ello, es muy impor | as, para este ejercicio, a pa<br>aron la lectura de estas ins<br>tante que se tomen el del                                                                                                    | artir del<br>strucciones.<br>pido tiempo |                        |                            |
| Dar clic en cualquier botón  | para leer la moción y para analizar detenidamente el                      |                                                                                                    |                                          |                        |                            |
| "Continuar".                 | calma, sobre una estru<br>comunicar su argumer<br>antes de iniciar con la | ctura clara y coherente pa<br>nto central de una forma e<br>redacción del ensayo.                                                                                                    | ara<br>ficiente,                         |                        |                            |
| Dar clic en "Siquiente       | El Colegio de México a<br>forma cifrada, la mocić                         | acaba de enviar vía electró<br>in que fue elaborada por                                                                                                    | nica, de<br>una                          |                        |                            |
| sección".                    | problema que será obj<br>diseño, aplicación y ev                          | eto del ensayo. Esta moci-<br>aluación, es competencia                                                                                                    | ón, en su<br>de El                       |                        |                            |

### Herramientas dentro de la plataforma

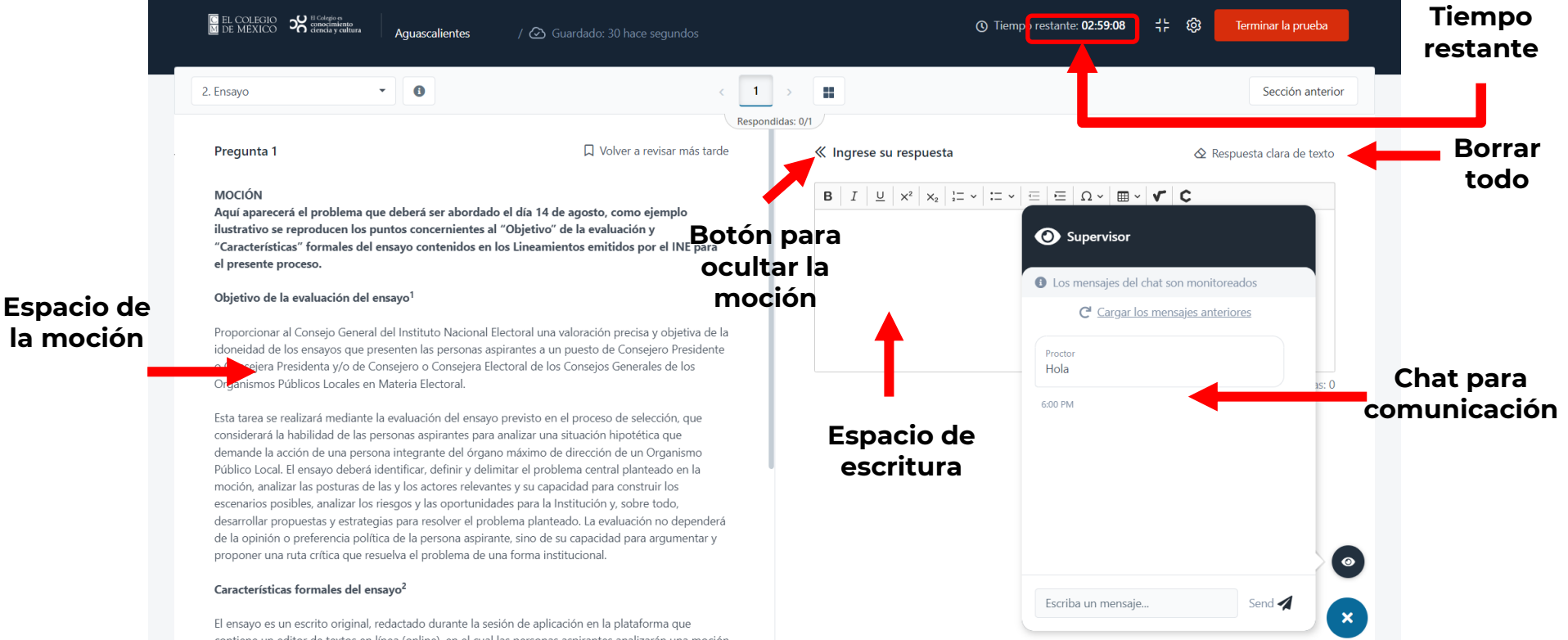

contiene un editor de textos en línea (online), en el cual las personas aspirantes analizarán una moción

# Aspectos importantes a considerar para la redacción de su ensayo

- Tener una redacción clara y contar con una estructura coherente.
- Tener una extensión de al menos 750 (setecientas cincuenta) y un máximo de 1,000 (mil) palabras, el incumplimiento de la extensión permitida para el ensayo será penalizado con una disminución de 10 puntos.
- No incluir su nombre, alguna identificación o elemento de información personal en el documento de su ensayo que permita identificar a la persona aspirante, en caso de hacerlo, el ensayo será descalificado y no podrá ser evaluado quedando fuera del proceso de selección.
- No desarrollar un problema o tema distinto a la moción.

Deberá consultar lo señalado en los puntos Tercero, Cuarto, Quinto y Sexto de los Lineamientos para la aplicación y evaluación del ensayo

# Comportamiento ético de la persona sustentante

- No guardar, ni fotografiar, ni reproducir total ni parcialmente, a través de cualquier medio, el contenido de las mociones que se pondrán a su disposición para la elaboración del ensayo.
- No reproducir total ni parcialmente, a través de cualquier medio, el ensayo que elaborará en la plataforma de aplicación.
- No compartir la liga ni las credenciales de acceso a la plataforma de aplicación.
- No abrir páginas de internet, documentos de consulta u otras ventanas de exploración adicionales a las que se señalen en las indicaciones para el desarrollo del ensayo.
- No hablar ni leer en voz durante la elaboración de su ensayo.
- No plagiar, dentro de su escrito, información contenida en otras fuentes.
- No utilizar cualquier software o dispositivo que evite el monitoreo del ensayo

Deberá consultar lo señalado en el punto Noveno de los Lineamientos para la aplicación y evaluación del ensayo

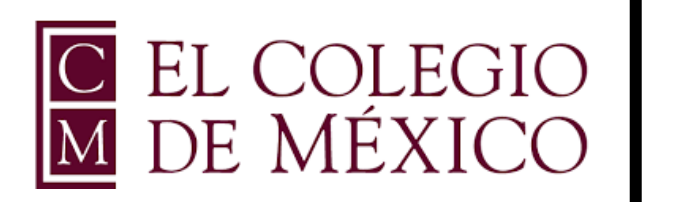

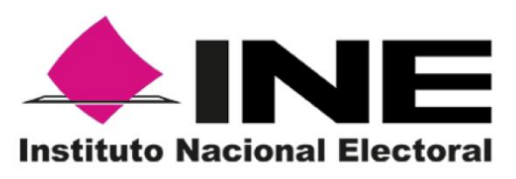

### Teléfonos de soporte técnico 55 5449 2938 55 5449 2939

Horarios de atención (tiempo de la Ciudad de México):

✓ miércoles 4 de mayo de 2022, de 16:00 a 17:30 horas
 ✓ sábado 7 de mayo de 2022, de 9:00 a 13:30 horas